# 140. Närvaroregistrering manuellt.

Förberedelse: Logga in.

(Ett svagt "v" i högerkanten på ett fält anger att det är en meny med rullgardin)

### A. Gör närvarolista om så önskas

1. Klicka på NAVIGERING

| Q ~ SV ~ OWE HESSLER |
|----------------------|
|                      |

2. Klicka på POLARIS ADMINISTRATION, Min Klubb och på Kalender/Rapporter

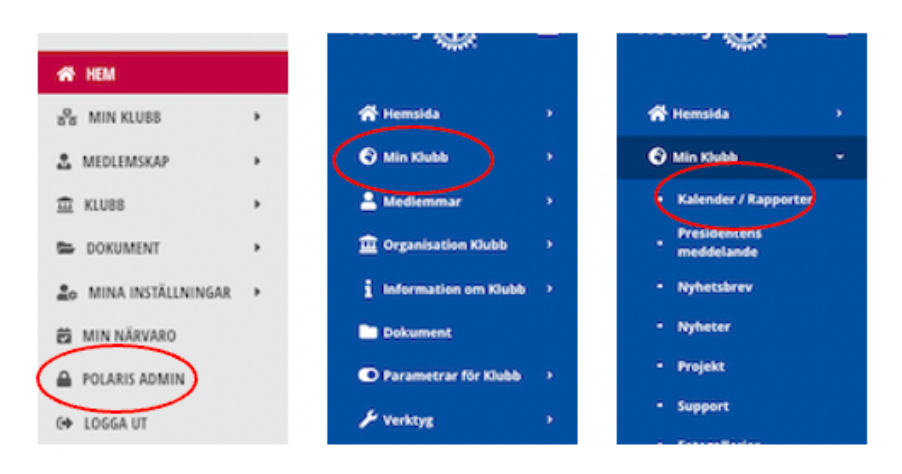

- 3. Sök aktuellt evenemang
- 4. Klicka symbolen för närvarolista. Lista för manuell registrering av närvaro laddas ner som .pdf-fil till datorns map "Hämtade filer" eller map med liknande namn. Skriv ut

|   | 2023-06-<br>01 12:00 -<br>2023-06- | Test OH Studiebesök<br>på Restaurang<br>Sjökanten                   | Svenska | Ja | Offentlig | Distrikt,<br>Multidistrikt | ľ | • |  |
|---|------------------------------------|---------------------------------------------------------------------|---------|----|-----------|----------------------------|---|---|--|
| • | 01 13:30                           | Restaurang Sjökanten,<br>Bruttovägen 1A, 17543<br>Järfälla, Sverige |         |    |           |                            |   |   |  |

## B. Registrera närvaro

#### 20. Uför punkterna 1 - 3 ovan

21. Klicka symbolen för deltagare.

| <ul> <li>2023-06-</li> <li>Test OH Studiebesök</li> <li>01 12:00 -</li> <li>på Restaurang</li> <li>2023-06-</li> <li>Sjökanten</li> <li>01 13:30</li> <li>Restaurang Sjökanten,<br/>Bruttovägen 1A, 17543<br/>Järfälla, Sverige</li> </ul> | Svenska Ja | Offentlig | Distrikt,<br>Multidistrikt |  | Ĩ |
|----------------------------------------------------------------------------------------------------|------------|-----------|----------------------------|--|---|
|----------------------------------------------------------------------------------------------------|------------|-----------|----------------------------|--|---|

#### 22. Klicka för alla närvarande medlemmar, kolumn "Åtgärder" (1)

| Deltagare                                                                                             |                                           |                            |                                   |                         |                                    |                                        |                                    |                                          |                           |               |     |
|----------------------------------------------------------------------------------------------------|-------------------------------------------|----------------------------|-----------------------------------|-------------------------|------------------------------------|----------------------------------------|------------------------------------|------------------------------------------|---------------------------|---------------|-----|
| eltagare 2<br>Filtrera + Skapa f<br>Exportera v                                                       | Ta bort alla d                            | leltagare                  | + Lägg till                       | mottagargrup            | per <b>B</b>                       | Skanna QR-koder                        | h A Stär                           | ig evenema                               | ing 🛛 🖉                   | Skicka e-post | × ) |
|                                                                                                    |                                           |                            |                                   |                         |                                    |                                        |                                    |                                          |                           |               |     |
| Plats $\vee$                                                                                          | Klubb                                     | Status $\vee$              | Registrering                      | Registrerad<br>vid      | Senaste<br>ändringen<br>gjord      | Antal<br>registrerade<br>personer      | På väntelista $\vee$               | Befriad<br>från<br>närvaro               | Närvarande                | Åtgärder      |     |
| l <b>lats</b> ∨<br>.hi Mardoukh<br>nardoukh.ahi@hotmail.com                                           | Klubb<br>RC<br>Järfälla                   | Status ~<br>Aktiv          | <b>Registrering</b><br>Inget svar | Registrerad<br>vid<br>- | Senaste<br>ändringen<br>gjord      | Antal<br>registrerade<br>personer<br>1 | På väntelista $\vee$<br>Nej        | Befriad<br>från<br>närvaro<br>Nej        | Närvarande<br>Ja          | Atgärder      | 2   |
| Nats V<br>hi Mardoukh<br>nardoukh.ahi@hotmail.com<br>Andersson Sven C G<br>vencgandersson@hotmail.com | Klubb<br>RC<br>Järfälla<br>RC<br>Järfälla | Status ~<br>Aktiv<br>Aktiv | Registrering                      | Registrerad<br>vid      | Senaste<br>ändringen<br>gjord<br>- | Antal<br>registrerade<br>personer<br>1 | På väntelista $\vee$<br>Nej<br>Nej | Befriad<br>från<br>närvaro<br>Nej<br>Nej | Närvarande<br>Ja (<br>Nej | Atgärder      | Z   |

#### 23. Längst ned på sidan visas närvarostatistik för evenemanget

| lubb            | ej befriad                              | befriad              | Totalt       | Registrering | Aktiva medlemmar | Besökare och gäster | Närvaro             | ej befriad | befriad | Totalt |
|-----------------|-----------------------------------------|----------------------|--------------|--------------|------------------|---------------------|---------------------|------------|---------|--------|
| ktiva medlemmar | 34                                      | 7                    | 41           | Inget svar   | 41               | 0                   | Aktiva medlemmar    | 1          | 0       | 1      |
|                 |                                         |                      |              | Totalt       | 41               | 0                   | Besökare och gäster | 0          | 0       | 0      |
| rvarofrekvens : | 2.9%                                    | = (1 + 0) * 10(      | 0 / (34 + 0) |              |                  |                     |                     |            |         |        |
| rvaroformel:    | (x + (x + (x + (x + (x + (x + (x + (x + | $\frac{y)*100}{x+y}$ |              |              |                  |                     |                     |            |         |        |

24. När all närvaro är korrekt registrerad ska den "stängas" för att räknas med i klubbens statistik. Blå knappen "Stäng evenemang" (3) i bilden ovan.

#### 25. Gästande rotarian

Om gästande rotarian från distrikt 2330, 2340, 2350 eller 2360 deltagit, klicka + Skapa (2) (2)

| 🌐 Uppdatera evenemang "Kopiera                   | från Test OH Studiebesök på l                                                               | Restaurang Sjökanten" 2023-0                              |
|--------------------------------------------------|---------------------------------------------------------------------------------------------|-----------------------------------------------------------|
| Deltagare                                        |                                                                                             |                                                           |
|                                                  |                                                                                             |                                                           |
| Skapa deltagare                                  |                                                                                             |                                                           |
| Medlemsuppgifter                                 |                                                                                             | Klicka rullgarinsmenyn<br>"Medlem" så kommer det          |
| Medlem                                           | Välj medlem 🗸 🗸                                                                             | upp en sökruta.                                           |
| Status *                                         | Välj medlem                                                                                 |                                                           |
| Förnamn *                                        | Välj medlem                                                                                 | Skriv in tillräckligt mycket                              |
| Efternamn *                                      |                                                                                             | personen. Klicka namnet så<br>fylls resten av fälten i Om |
| Kön                                              | Inget valt                                                                                  | namnet inte hittas är gästen<br>från annat distrikt       |
| Telefon                                          | 2                                                                                           |                                                           |
| E-post                                           |                                                                                             |                                                           |
| Klubb                                            |                                                                                             |                                                           |
| Registreringsuppgifter                           |                                                                                             |                                                           |
| Kommentar (synlig för andra användare)           | Synlig fé                                                                                   | ir andra medlemmar                                        |
|                                                  | 4                                                                                           |                                                           |
| Närvaro                                          |                                                                                             |                                                           |
| Befriad från närvaro                             | ×                                                                                           |                                                           |
|                                                  | Tilitallig befrielse (sjukledighet, militär permission, ledi<br>klubben för en viss period) | ghet som beviljats av                                     |
| Närvarande                                       | Markera nä                                                                                  | irvaron                                                   |
| Inbjuden kostnadsfritt av klubben (ingen intäkt) | ×                                                                                           |                                                           |
| Avbryt                                           | Spara Spara                                                                                 |                                                           |

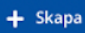